## CONNECT TO AIRROWDY WI-FI

## CONNECTING TO AIRROWDY WI-FI SERVICE FOR GOOGLE PIXEL

1. Open the Settings app on your device and tap on "Wi-Fi".

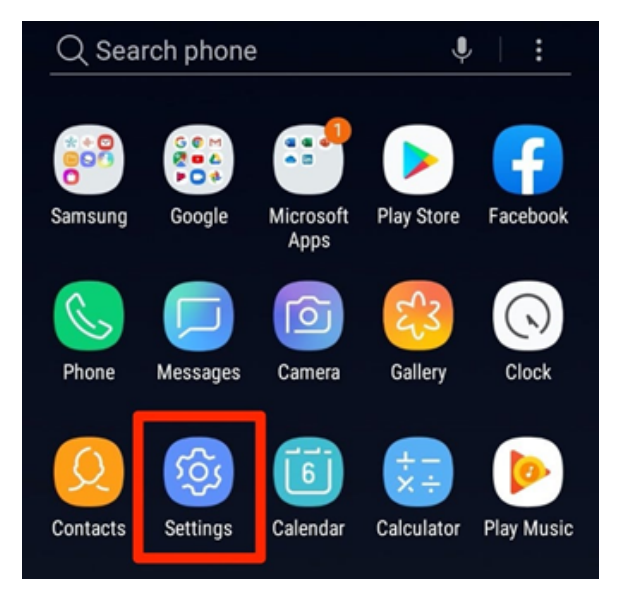

2. From the network selection, choose "AirRowdy".

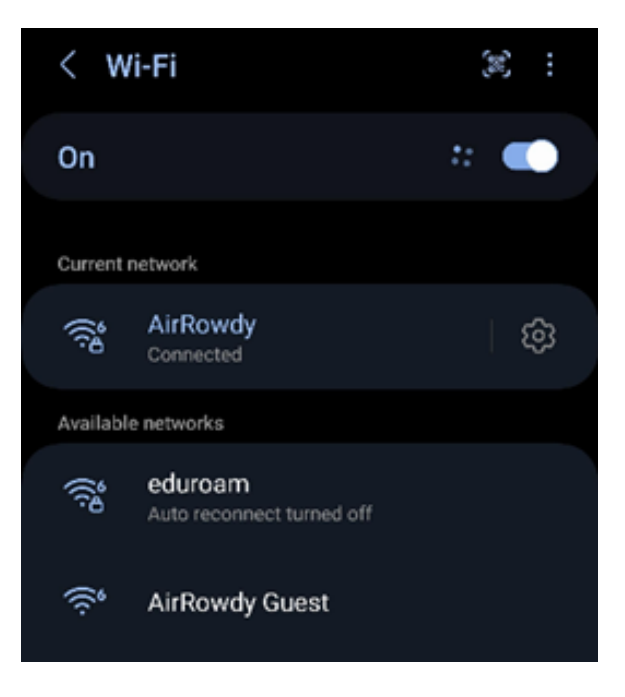

3. Enter your myUTSA ID (abc123) and passphrase in the respective fields.

| 11:18                     | 5G 🔟 曽 949 |      |
|---------------------------|------------|------|
| AirRowdy                  |            |      |
| EAP method                |            |      |
| PEAP                      |            | -    |
| Phase 2 authentication    |            |      |
| MSCHAPV2                  |            | -    |
| CA certificate            |            |      |
| Use system certificates   |            | -    |
| Minimum TLS version       |            |      |
| TLS v1.0                  |            | -    |
| Online Certificate Status |            |      |
| Do not verify             |            | -    |
| Domain                    |            |      |
| utsa.edu                  |            |      |
| Identity                  |            |      |
| abc123 (myUTSA ID)        |            |      |
| Anonymous identity        |            |      |
| anonymous                 |            |      |
| Password                  |            |      |
|                           |            |      |
|                           |            |      |
| Show password             |            |      |
|                           | Cancel     | Save |
|                           |            |      |

4. Ensure that your device reflects all of the settings depicted in this screenshot and listed below. Click Save and connect.

EAP method: PEAP, Phase 2 authentication: MSCHAPV2, CA certificate: Use system certificates, Minimum TLS version: TLS v1.0, Online Certificate Status: Do not verify, Domain: utsa.edu, Identity: abc123 (myUTSA ID), Anonymous identity: anonymous, Password: UTSA passphrase

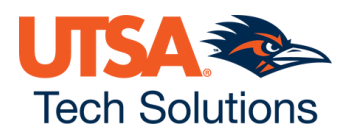